# ネット出願手順マニュアル

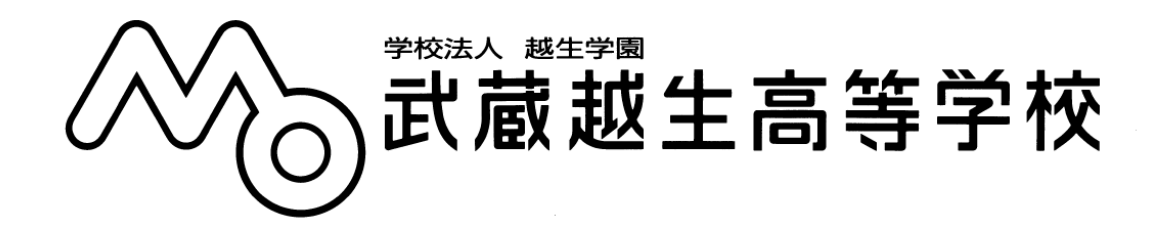

≪概要≫

- 手順 1. ユーザ ID 登録をする
- 手順2. 出願サイトにログインする
- 手順 3. [Step1] 入試区分選択をする
- 手順 4. [Step2] 出願情報を入力する
- 手順 5. [Step3] 試験選択をする
- 手順 6. [Step4] 支払い方法を入力する
- 手順 7. [Step5] 出願情報の確認をする
- 手順8. 申込内容の確認と受験料のお支払い
- 手順 9. 受験票を印刷する

その他

ご不明点等ございましたら、本校までお問い合わせください。

TEL 049 - 292 - 3245(代表)

#### 手順 1. ユーザ ID 登録をする

- ※ イベント予約でメールアドレスを登録済みの場合は不要です。 そのまま、「手順 2」へお進みください。
  - 1-1. 当校 HP からインターネット出願サイトを開く
  - 1-2. はじめての方はこちら を押す
  - 1-3. Step1 E-mail 送信(ユーザ登録用確認コード送信)
    - メールアドレスを入力し、送信を押す
    - ※ スマートフォンの設定でパソコンからのメール受信を拒否されている場合は メールが届きません。メールの受信設定を確認してください。
  - 1-4. メールに記載されている確認コードを入力
  - 1-5. 志願者氏名(生徒氏名)・パスワードを入力
  - 1-6.「mcID」登録有無を選択する

※ 本システムを導入している他校に出願する場合、情報の連携が可能です。

- 1-7. 利用規約に「同意する」をチェックし、 登録 を押す
- 1-8. ログイン画面に戻る
- 手順2. 出願サイトにログインする

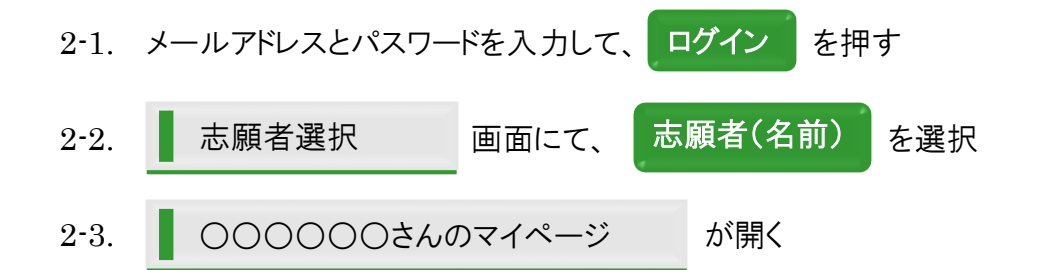

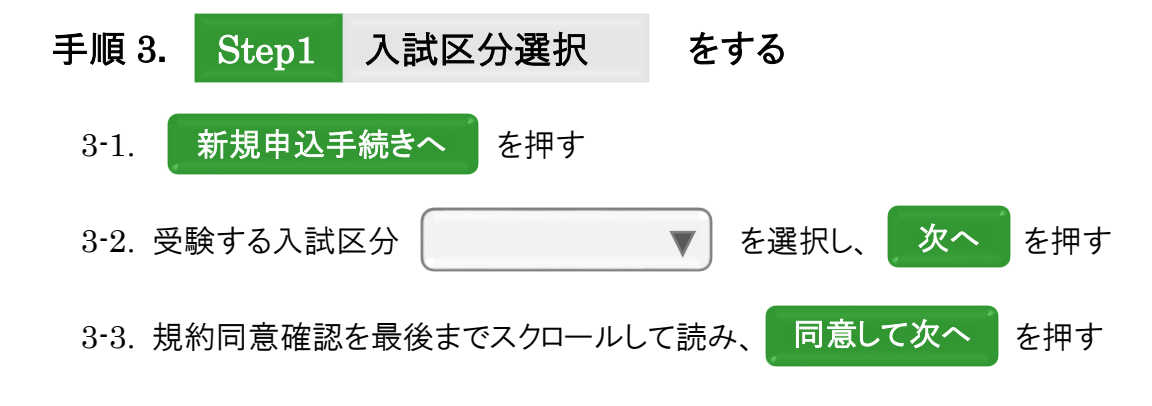

## 手順 4. Step2 出願情報 を入力する

4-1. 志願者情報を入力する

| 志願者氏名(漢字)  | 全角               | 必須      |
|------------|------------------|---------|
| 志願者氏名(カナ)  | 全角カタカナ           | 必須      |
| 性別         |                  | 必須      |
| 生年月日       |                  | 必須      |
| 住所 郵便番号    | 半角数字 ハイフンなし      | 必須      |
| 都道府県       |                  | 必須      |
| 市区町村       | 全角               | 必須      |
| 町名·番地      | 全角               | 必須      |
| 建物·部屋番号    | 全角               |         |
| 電話番号       | 半角数字             | 必須      |
| 出身校        | 都道府県ー市区町村ー学校名を選択 | 必須      |
| 併願校(公立)    | 併願受験者のみ          |         |
| 併願校(私立)    | 併願受験者のみ          |         |
| 塾          | 塾名一市区町村ー教室名を選択   |         |
| 個別相談を受けたか  |                  | 必須      |
| 相談コード番号    | 半角 15 桁          | 受けた方のみ  |
| スライド合格希望   |                  | 必須      |
| スクールバス利用   |                  | 必須      |
| スクールバス乗車場所 |                  | 利用する方のみ |

#### 4-2. 保護者情報を入力する

| 保護者氏名(漢字) | 全角     | 必須 |
|-----------|--------|----|
| 保護者氏名(カナ) | 全角力タカナ | 必須 |
| 住所        |        |    |
| 緊急連絡先電話番号 | 半角数字   | 必須 |
| 緊急連絡先名    |        | 必須 |

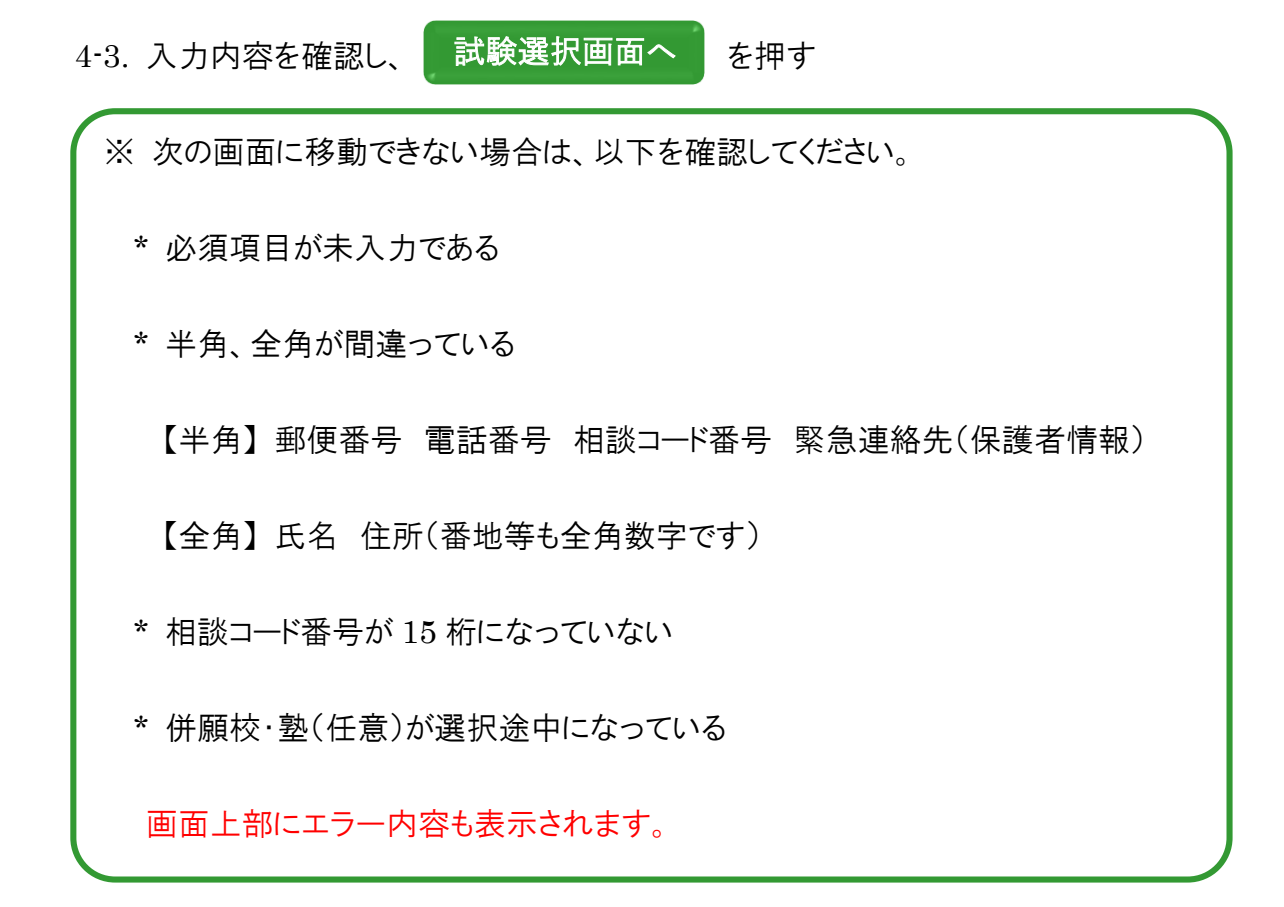

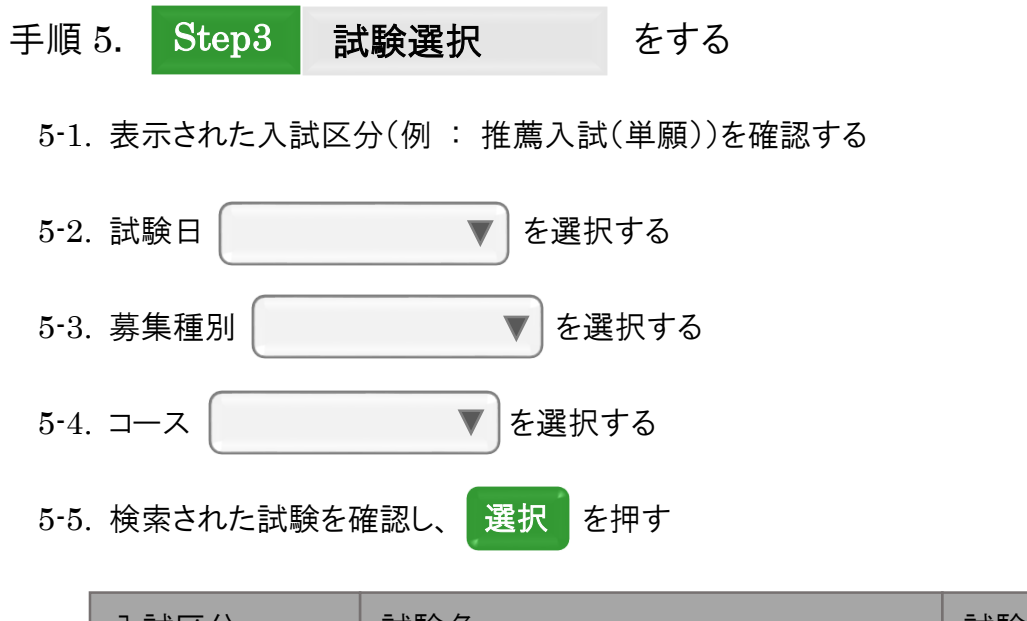

| 入試区分     | 試験名                 | 試験日   | 選択   |
|----------|---------------------|-------|------|
| 推薦入試(単願) | 推薦単願<中学校推薦> S 特進コース | 1月22日 | ≫ 選択 |

5-6. 正しく選択されたことを確認し、 お支払い画面へ

iへ を押す

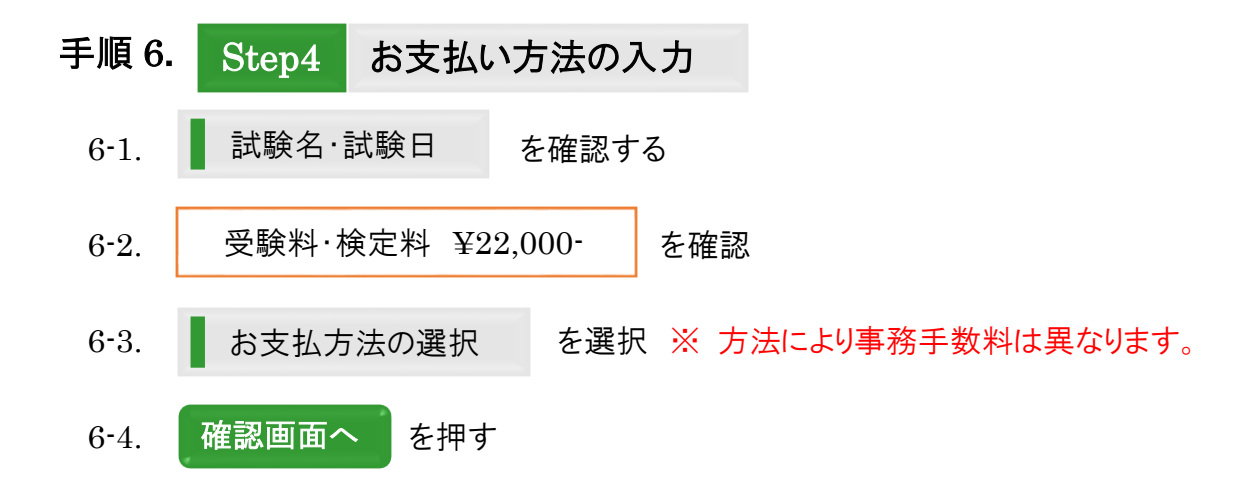

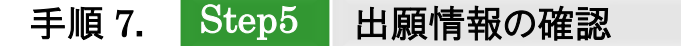

- 7-1. 試験名・受験料・お支払い方法の確認
- 7-2. クレジットカード支払いの場合

クレジットカード種類

クレジットカード番号

セキュリティコード

有効期限

- 7-3. 志願者情報の確認
- 7-4. 保護者情報の確認
- 7-5. 申込内容志願者情報に間違いがなければ ✓ をつける

※ チェックがない場合、次の操作(7-6)はできません。

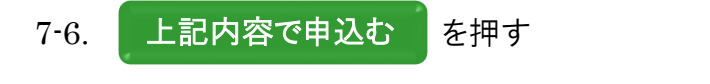

※ ボタンを押した後、修正はできませんのでご注意ください。

### 手順8. 申込内容の確認と受験料のお支払い

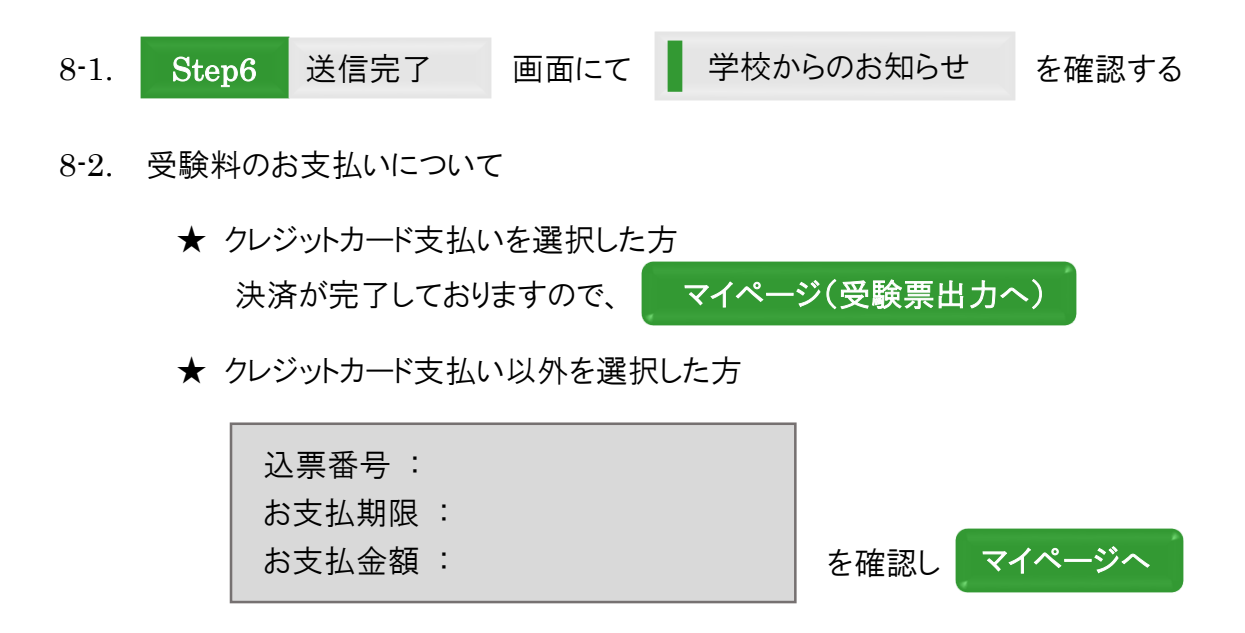

#### 手順 9. 受験票を印刷する

※ 受験票の印刷は、受験料の納入後、可能になります。

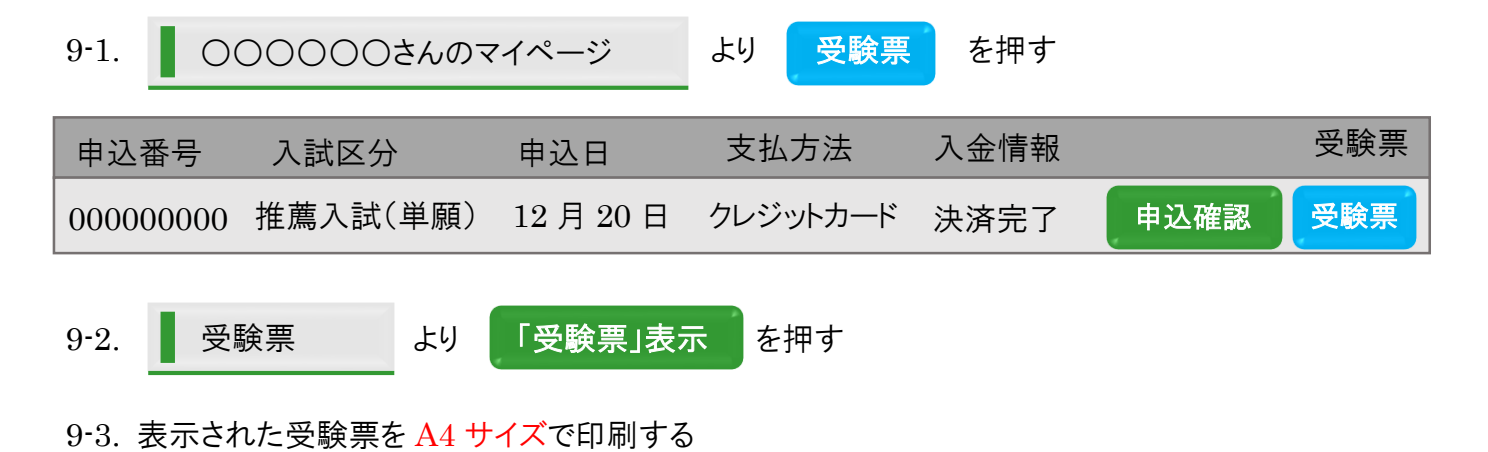

ネット出願の手続きは以上となります。

期日までに提出書類をご用意いただき、本校宛に簡易書留でご送付ください。

#### その他

志願者を追加したい場合(双生児など)
ログイン後、 志願者選択 画面にて、 志願者を追加したい方はこちら を押す
※マイページの上部にもリンクボタンがあります。
1. 直顧者情報変更 画面にて、 ・ 志願者追加 を選択
3. 志願者氏名(カナ)を入力し、生年月日を選択して、 登録 を押す

- 受験票を紛失した場合、受験票は試験当日まで再印刷可能です。
- 顔写真をアップロードしていなくても出願可能です。
- 自宅等にプリンターがない場合、コンビニエンスストアのサービスを使って印刷可能です。

もしくは、ご来校いただければ、本校にて印刷も行えます。

● 受験料のお支払いにかかる事務手数料について

| クレジットカード              | 670 円 |
|-----------------------|-------|
| コンビニエンスストア            | 432 円 |
| ペイジー・金融機関 ATM(現金)     | 432 円 |
| ペイジー(ネットバンキング)        | 670 円 |
| ペイジー・金融機関 ATM(カード・通帳) | 432 円 |